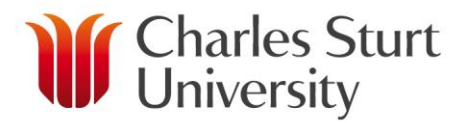

## **Recommending titles from GOBI Notifications**

To place a suggestions for purchase from the Gobi Notification emails, please follow these steps

1. Click on "clicking this link" in the GOBI notification email.

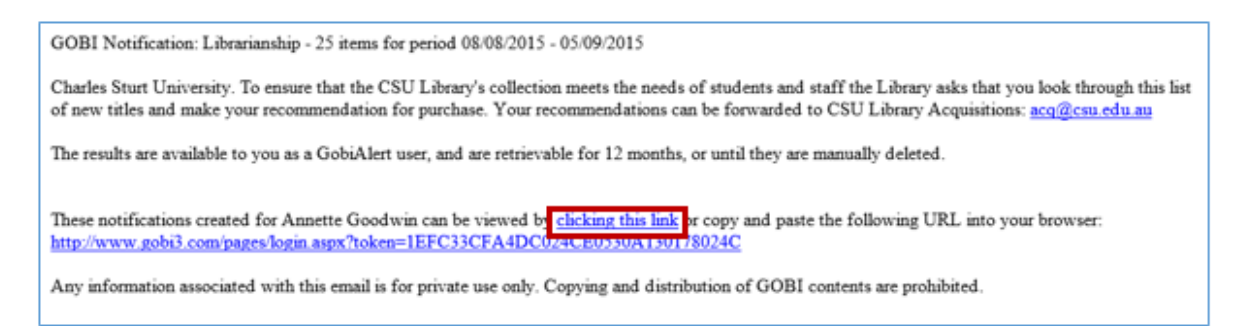

2. New titles available for your subject area will be displayed in your browser. Each record will indicate whether the publication is an ebook or book – check the "Binding" heading for this information.

3. To mark a title for recommendation, click on the left end of your preferred title. You will notice the box now turns blue (see image below).

| ONLINE       | Title: ONLINE SEARCHING: A GUIDE TO FINDING QUALITY INFORMATION EFFICIENTLY AND EFFECTIVELY.           |                          |                                 | slip sent (8/26/2015) |                            |  |
|--------------|----------------------------------------------------------------------------------------------------|--------------------------|---------------------------------|-----------------------|----------------------------|--|
| BEARCHING    | Author: MARKEY, KAREN                                                                                  |                          |                                 |                       |                            |  |
|              | Publisher: ROWMAN & LITTLEFIEL                                                                         | LD                       | Place of Publication: LANHAM    |                       |                            |  |
| Statement of | Pub Year: 2015                                                                                         | ISBN: 9701442230055      | Country Of Origin: US           |                       | library activity (11 sold) |  |
| 100          | Binding: Paper                                                                                         |                          | Pagination: 297 P.              |                       |                            |  |
| A 100 F /    | Content Level: ADV-AC                                                                                  |                          | YBP Select: Supplementary       |                       | table of contents          |  |
| ALC: NO.     |                                                                                                    |                          |                                 |                       |                            |  |
|              | Subject Meadings: ELECTRONIC INFORMATION RESOURCE SEARCHING.<br>YBP Interdisciplinary Topics: Computer |                          |                                 |                       |                            |  |
|              |                                                                                                    |                          |                                 |                       |                            |  |
|              | Approval Note: AUTH: UNIVERSIT                                                                         |                          |                                 |                       |                            |  |
|              | Aspects: Practical                                                                                     |                          |                                 |                       |                            |  |
|              | Formats Textbookgrad.                                                                                  |                          |                                 |                       |                            |  |
|              | Faculty Affiliation: U Michigan                                                                        |                          |                                 |                       |                            |  |
|              | Language: English                                                                                      | LCCN: 2015015013         |                                 |                       |                            |  |
|              | US List: 55.00 USD *                                                                                   | US Status: In Stock      |                                 |                       |                            |  |
|              | Handled On Approval YBP-US: 0                                                                          | /26/2015                 | Last Received YBP-US: 0/25/2015 |                       |                            |  |
|              | UK List: Not Known                                                                                     |                          |                                 |                       |                            |  |
|              | Ext. US Net: 49.50 USD *                                                                               |                          |                                 |                       |                            |  |
|              | Slip Date: 8/26/2015                                                                                   | Slip Subaccount: 4914-11 |                                 | Slip Discount: 10.00% |                            |  |
|              | Dibrary Note: Add                                                                                      |                          |                                 |                       |                            |  |

## 4. Click on Add... next to Library Note.

| ONLINE    | Title: ONLINE SEARCHING: A GUIDE TO FINDING QUALITY INFORMATION EFFICIENTLY AND EFFECTIVELY. |                              |                                 | slip sent (8/26/2015)      |  |  |
|-----------|----------------------------------------------------------------------------------------------|------------------------------|---------------------------------|----------------------------|--|--|
| BEARCHING | Authori MARKEY, KAKEN                                                                        |                              |                                 |                            |  |  |
|           | Publisher 2015                                                                               | TGBN: 0701442230855          | Country Of Origins US           | library activity (11 anid) |  |  |
| 2 A 1937  | Binding: Paper                                                                               | LOUR PLATING                 | Pagination: 297 D.              | THE R. P. MANTER LAW MODEL |  |  |
|           | Content Level: 40%-40                                                                        |                              | YBD Select: Supplementary       | table of contrasts         |  |  |
|           | Deven Class: 025.0425                                                                        |                              |                                 | page of contents           |  |  |
|           | Subject Headings: ELECTRONIC II                                                              | NFORMATION RESOURCE SEARCHIP | N3.                             |                            |  |  |
|           | YBP Interdisciplinary Topics: Computer                                                       |                              |                                 |                            |  |  |
|           | Accreval Note: AUTH: UNIVERSITY OF MICHIGAN, TEXTBOOKGRAD.                                   |                              |                                 |                            |  |  |
|           | Aspects: Practical                                                                           |                              |                                 |                            |  |  |
|           | Formats Textbookgrad.                                                                        |                              |                                 |                            |  |  |
|           | Faculty Affiliation: U Michigan                                                              |                              |                                 |                            |  |  |
|           | Language: English                                                                            |                              |                                 |                            |  |  |
|           | US List: 55.00 USD T                                                                         | US Status: In Stock          |                                 |                            |  |  |
|           | Handled On Approval YBP-US: 0/                                                               | 26/2015                      | Last Received YBP-US: 0/25/2015 |                            |  |  |
|           | UK List: Not Known                                                                           |                              |                                 |                            |  |  |
|           | Ext. US Net: 49.50 USD *                                                                     |                              |                                 |                            |  |  |
|           | C                                                                                            | Slip Subaccount: 4914-11     | Slip Discount: 10.00%           |                            |  |  |
|           | Dibrary Note: Add                                                                            |                              |                                 |                            |  |  |
|           |                                                                                              |                              |                                 |                            |  |  |

5. In the Library Note box, indicate

• if you wish to be notified when the Library has purchased your recommended title by adding your email address,

- enter "Place hold request" if you wish the library to hold the item on arrival
- the campus the item is required for,
- the number of copies you'd prefer and
- the Subject code this resource will be used for (where applicable).

| Library Notes                                                                                                    |           | ×      |
|----------------------------------------------------------------------------------------------------|-----------|--------|
| Title: ONLINE SEARCHING: A GUIDE TO FINDING QUALITY INFORMATION EFFICIENTLY AND EFF<br>Author: MARKEY, KAREN<br>Publish Year: 2015 ISBN: 9781442238855 | ECTIVELY. |        |
| Library Notes                                                                                                    |           |        |
| Please enter your library note.*                                                                                                    |           |        |
| <u>kbabu@csu.edu.au</u><br>Place hold request<br><u>Bathurst</u> × 1                                                                                   |           | *<br>• |
| Required for INF101<br>500 character maximum. 431 characters remaining.                                                                                |           | /_     |
|                                                                                                    |           |        |
|                                                                                                    |           |        |
|                                                                                                    |           |        |
|                                                                                                    |           |        |
|                                                                                                    |           |        |
|                                                                                                    |           |        |
|                                                                                                    |           |        |
|                                                                                                    |           |        |
|                                                                                                    | Cancel 🗙  | Ok 🖒 🔤 |

6. Click OK when you've entered your notes for that item.

7. To submit your marked recommendations to the Library, click on the Recommend button at the top of the screen.

| GOBI°         |                                                                                                    |                                                                                                    |                                                                                                    |                                   |                                                                          |  |
|---------------|----------------------------------------------------------------------------------------------------|----------------------------------------------------------------------------------------------------|----------------------------------------------------------------------------------------------------|-----------------------------------|--------------------------------------------------------------------------|--|
| Sort*   Fille | H OFF =                                                                                                    | u<br>S                                                                                                    | ibrarianship 8/8/2015 - 9/5/2015: 25                                                                                                    |                                   |                                                                          |  |
|               | :                                                                                                    | 25 / Est. Net 2,322.85 USD 25 / Li                                                                                                    | st 2,397.13 USD 0 / Est. Net 0.00 0                                                                                                    | BP 5/List 153.39 GBP              | 20 • Page 1 of 2 >>                                                      |  |
|               | Titler ONLINE SEARCHENG A GU<br>Author MARKEY, KAREN<br>Publisher: ROWMAN & LITTLEFF<br>Publisher: ROWMAN & LITTLEFF<br>Publisher: 2015<br>Sinding: Paper<br>Content Eurok ADV-AC<br>Dewey Class: 025.0425<br>Subject Headings: ELECTRONIC<br>WBD Interdisciplinary Topics: C<br>Approval Note: AUTH: UNIVER:<br>Aspectis Practical<br>Formati: Textbook-rgrad.<br>Faculty Affiliation: U Michigan<br>Language: English<br>US List: 55.00 USD ~<br>Handled On Approval YBP-US:<br>UK List: Not Known<br>Est. US Net: 49.50 USD ~<br>Silp Date: 8/24/2015<br>Distance: Add | EDE TO FINDING QUALITY INFORM<br>ELD<br>ISBR: <u>9781442228855</u><br>ENFORMATION RESOURCE SEARC<br>emputer<br>ITY OF MICHIGAN. TEXTBOOKGI<br>LCCN: 2015013013<br>US Status: In Stock<br>B/26/2015<br>Stip Subaccount: 4914-11 | MATION EFFICIENTLY AND EFFECTIVEL<br>Place of Publication: LANNAM<br>Country Of Origin: US<br>Pagination: 297 P.<br>YBP Select: Supplementary<br>HING.<br>RAD.<br>Last Received YBP-US: 8/23/20 | Y.<br>15<br>Slip Discount: 10.00% | alis sent (8/26/2013)<br>library activity (11 sold)<br>table of contents |  |

8. If you are registered for other GOBI notifications, you can jump to them by clicking on Notification List at the top of the page.

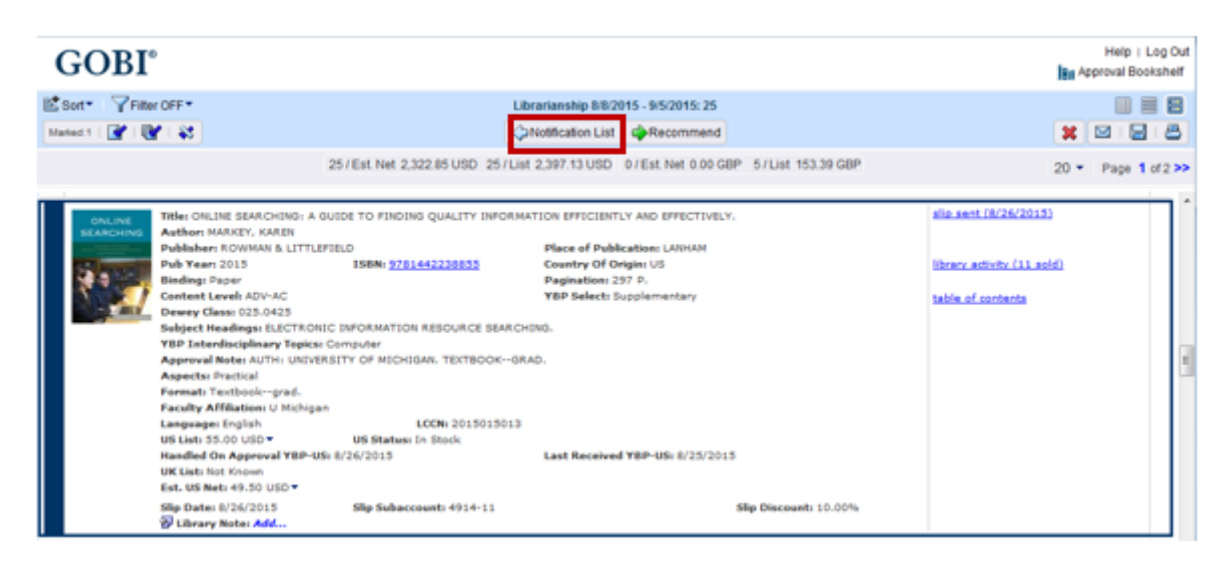

9. To delete notifications you have already viewed, select the Notification and click on Delete.

|   |                   |            |           |             | View Notifications |          |
|---|-------------------|------------|-----------|-------------|--------------------|----------|
|   |                   |            |           |             | Q√iew              | 🔀 Delete |
|   | Notification Name | Begin Date | End Date  | # of Titles |                    |          |
| ۲ | Babu test         | 8/1/2015   | 8/8/2015  | 51          |                    |          |
| 0 | Environment       | 7/11/2015  | 8/8/2015  | 154         |                    |          |
| 0 | Health Sociology  | 7/11/2015  | 8/8/2015  | 93          |                    |          |
| 0 | Law               | 7/11/2015  | 8/8/2015  | 67          |                    |          |
| 0 | Linguistics       | 7/11/2015  | 8/8/2015  | 12          |                    |          |
| 0 | Physiotherapy     | 7/11/2015  | 8/8/2015  | 4           |                    |          |
| 0 | Welfare services  | 7/11/2015  | 8/8/2015  | 28          |                    |          |
| 0 | WingsAway         | 7/11/2015  | 8/8/2015  | 17          |                    |          |
| 0 | Babu test         | 7/25/2015  | 8/1/2015  | 53          |                    |          |
| 0 | Babu test         | 7/18/2015  | 7/25/2015 | 175         |                    |          |
| 0 | Babu test         | 7/11/2015  | 7/18/2015 | 128         |                    |          |

## What happens to your recommendations?

When you submit your recommendations, Library staff will consider your request in accordance with the <u>CSU Library's Collection Development Policy</u>. If you indicated you wanted to be notified of a title's availability, you will receive an email when the requested title is available.